## Graduate Student Instructions to Join the History Department Group in UCAN

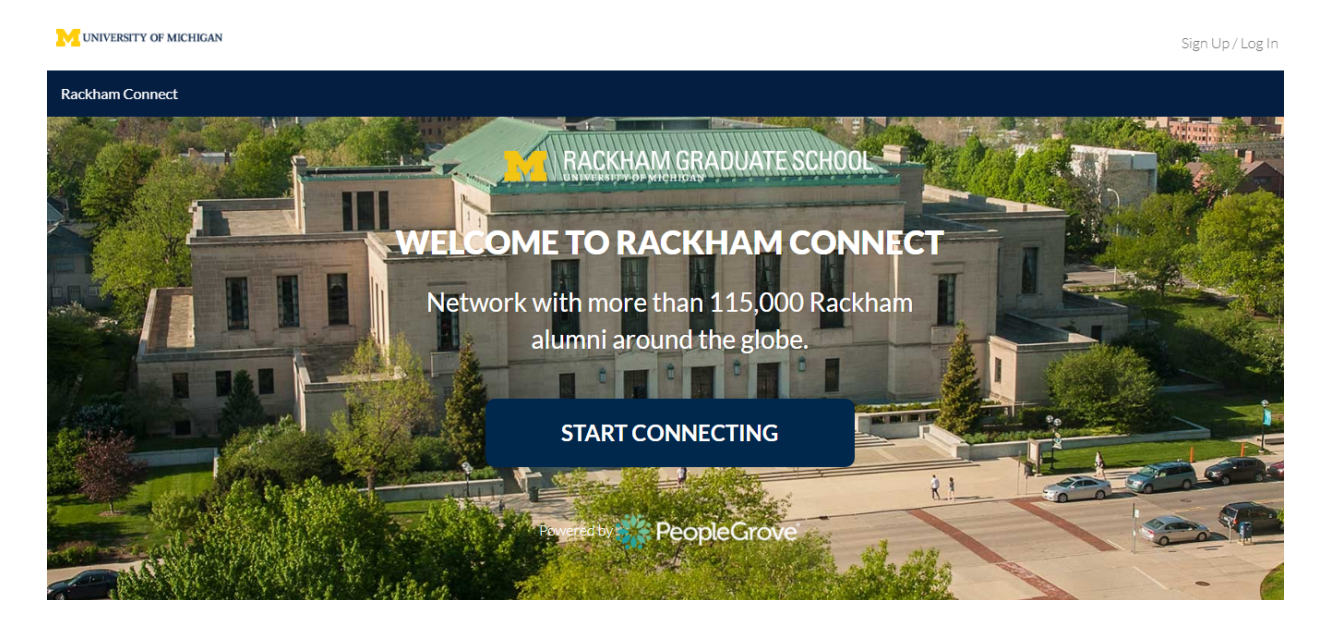

1. Go to the Rackham Connect website at <a href="http://umich.peoplegrove.com/hub/rackham/home">http://umich.peoplegrove.com/hub/rackham/home</a>

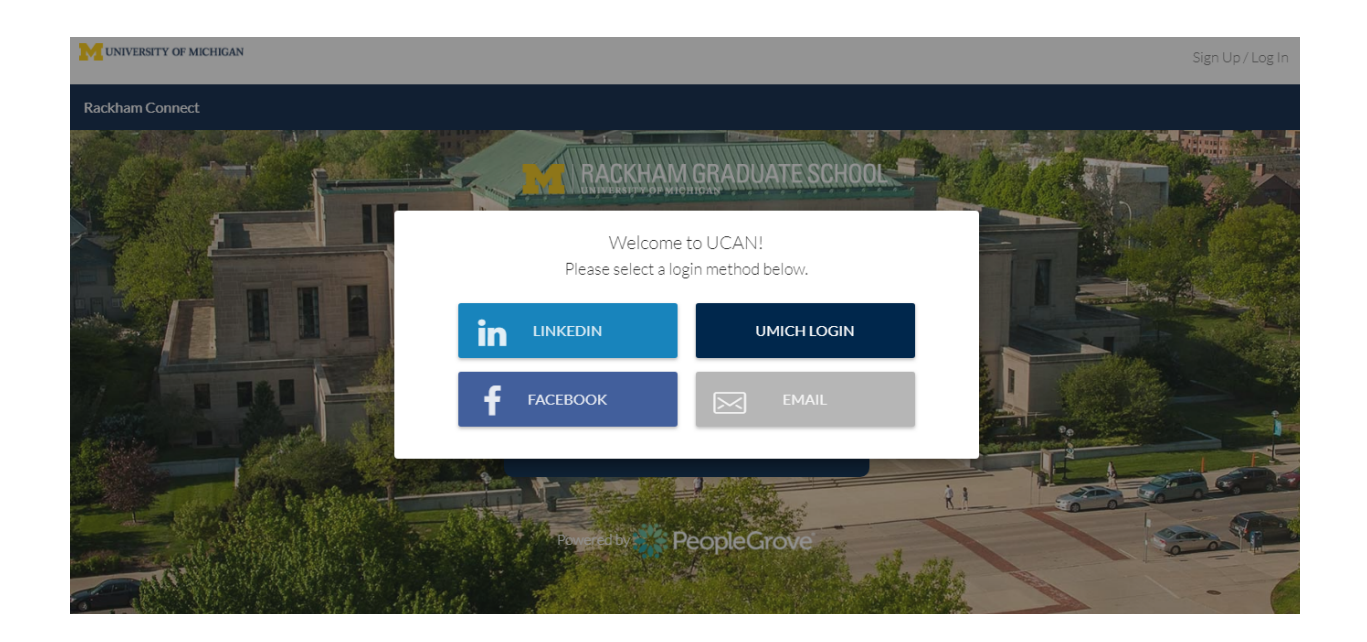

2. Click the big blue button that says "Join;" use whatever login information you would like (LinkedIn, UMich, Facebook, or email) though we recommend your UMich credentials.

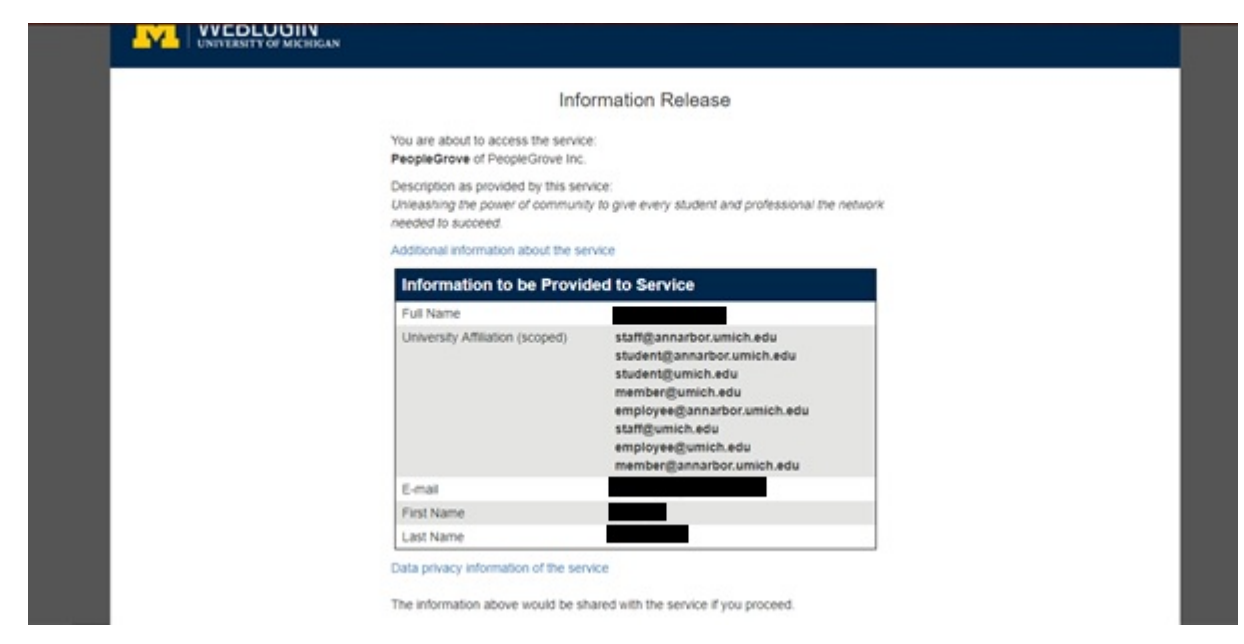

3. You'll see an information release like this one; it means you're on the right track. Keep going!

| University Career Alumni Network (UCAN) |                                                                                                    |  |  |
|-----------------------------------------|----------------------------------------------------------------------------------------------------|--|--|
|                                         | You are just a couple steps away from joining an amazing community!<br>Let's begin.                   |  |  |
|                                         | I'M JOINING AS A                                                                                      |  |  |
|                                         | <b>STUDENT</b><br>I'm a student looking for academic, college and career advice.                      |  |  |
|                                         | <b>ALUMNI</b><br>I'm happy to share my experience to help students<br>and network with fellow alumni. |  |  |
|                                         | <b>OTHER PROFESSIONAL</b><br>I'm here to volunteer as a professional to the<br>Michigan community.    |  |  |

4. When prompted "I'm Joining As," select "Student."

| UNIVERSITY OF MICHIGAN | RACKHAM CONNECT +                             | ? 🖂 🔍 •                  |
|------------------------|-----------------------------------------------|--------------------------|
| Rackham Connect        |                                               | Cancel Signup Sign Out   |
|                        | EDUCATIONAL BACKGROUND                        |                          |
|                        | University of Michigan - Ann Arbor            |                          |
|                        | College of Literature, Science, and the Arts  |                          |
|                        | Women's history, gender history, U.S. since 1 |                          |
|                        | Minor(s), separated by commas (Optional)      |                          |
|                        | Ph.D Doctor of Philosophy                     |                          |
|                        | + SAVE AND ADD ANOTHER DEGREE                 |                          |
|                        | BACK CONTINUE                                 | ⑦ Help   Terms   Privacy |

## 5. Fill out your education background as you see fit.

| UNIVERSITY OF MICHIGAN | RACKHAM CONNECT -                                                                                                    | ? ∴ ⊠ … ∩                |
|------------------------|----------------------------------------------------------------------------------------------------|--------------------------|
| Rackham Connect        |                                                                                                    | Cancel Signup Sign Out   |
|                        |                                                                                                    |                          |
|                        |                                                                                                    |                          |
|                        | PERSONAL DETAILS                                                                                                    |                          |
|                        |                                                                                                    |                          |
|                        | Change Photo / Take Picture                                                                                                    |                          |
|                        | Profiles with your photo are more likely to receive connection requests.                                                              |                          |
|                        | Headline*                                                                                                    |                          |
|                        | Student At University of Michigan - Ann Arbor                                                                                         |                          |
|                        | This will appear under your photo on your profile.<br>Examples: Product Marketing Manager, Social Entrepreneur, Tech Enthusiast, etc. |                          |
|                        | Your Location*                                                                                                    | ① Help   Terms   Privacy |

6. Fill out other personal details as you choose.

| UNIVERSITY OF MICHIGAN | RACKHAM CONNECT +                                                                                                    | ?                      |
|------------------------|----------------------------------------------------------------------------------------------------|------------------------|
| Rackham Connect        |                                                                                                    | Cancel Signup Sign Out |
|                        |                                                                                                    |                        |
|                        | GROUPS                                                                                                    |                        |
|                        | Join a group to connect specifically with others who share an interest.                                                                                     |                        |
|                        | JOIN A GROUP TO CONNECT WITH FELLOW GRADUATE STUDENTS IN YOUR DEPARTMENT, THOSE WITH SIMILAR IDENTITIES, AND OTHERS IN VARIOUS MEMBERSHIP GROUP. $\bigcirc$ |                        |
|                        | Yes O No Choose the groups you want to Join.                                                                                                    |                        |
|                        | SELECT GROUP                                                                                                    |                        |
|                        | BACK                                                                                                    |                        |
|                        | 000000                                                                                                    |                        |

7. On the "Groups" page, hit "Select Group" and find the History Department Group. That's home base.

| UNIVERSITY OF MICHIGAN | RACKHAM CONNECT -                                                   | ?                        |
|------------------------|---------------------------------------------------------------------|--------------------------|
| Rackham Connect        |                                                                     | Cancel Signup Sign Out   |
|                        |                                                                     |                          |
|                        | SMS NOTIFICATIONS                                                   |                          |
|                        | Never miss a connection. Get notified of new messages and requests. |                          |
|                        | Your mobile phone number                                            |                          |
|                        | - (201) 555-0123                                                    |                          |
|                        | What do you want to get SMS notifications for?                      |                          |
|                        | □ New connection requests ⑦                                         |                          |
|                        | Upcoming meetings ⑦                                                 |                          |
|                        | □ New message ⑦                                                     |                          |
|                        | BACK SKIP CONTINUE                                                  |                          |
|                        |                                                                     | ⑦ Help   Terms   Privacy |

8. You'll be asked if you want to receive SMS notifications. Note that you can skip this step.

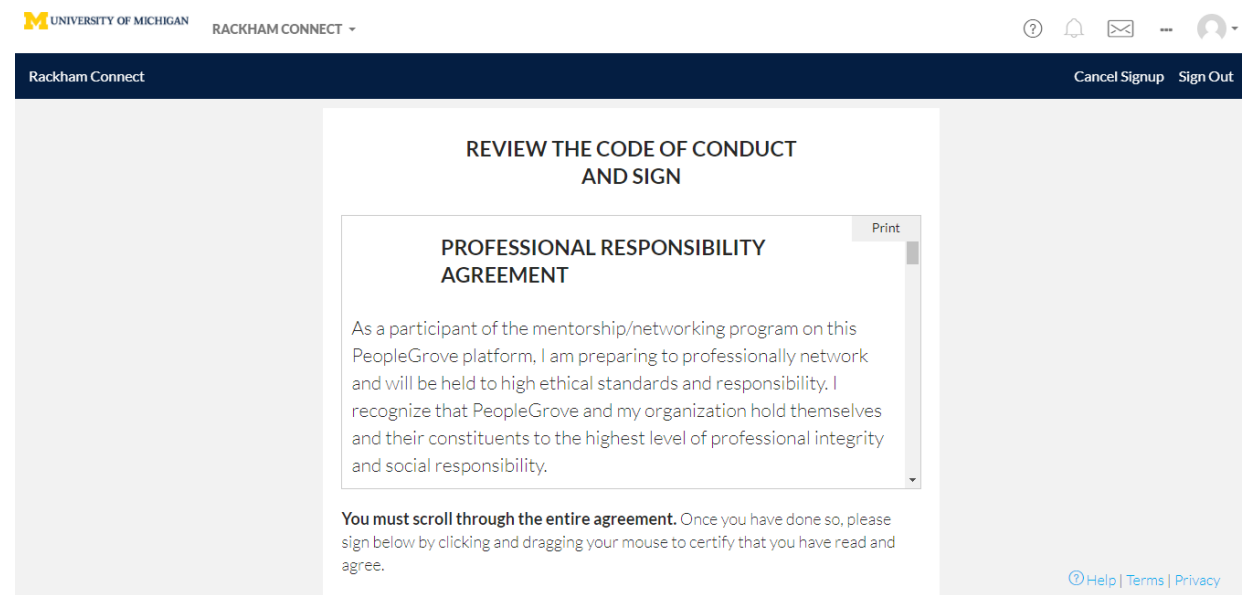

9. Verify your account by reading the user agreement, clicking the consent box, and draw your signature. Almost there...

| UNIVERSITY OF MICHIGAN | MY HUBS 👻 |                                                                                                    | ? | Û | $\searrow$ | <br>η- |
|------------------------|-----------|----------------------------------------------------------------------------------------------------|---|---|------------|--------|
|                        |           | Browse Hubs                                                                                                    |   |   |            |        |
|                        |           | Would you like to join additional hubs at this time?<br>Or, Skip For Now. You can join later also. Just click the dropdown in the top left of the site.                                                                                                    |   |   |            |        |
|                        |           | FEATURED HUB                                                                                                    |   |   |            |        |
|                        |           | University Career Alumni Network (UCAN)<br>The university platform for students and professionals from all schools and colleges<br>Connecting University of Michigan students with alumni around the world                                                                                                    |   |   |            |        |
|                        | PUBLIC    | Michigan Public Health Connect<br>Connecting the School of Public Health community through mentorship and purposeful<br>connections.<br>Michigan Public Health Connect has been created exclusively for alumni, students, faculty and staff from<br>the School of Public Health. Join today and connect with your community! |   |   |            |        |

10. When you reach this screen, you will be prompted to join hubs in addition to Rackham Connect. If you are interested in making connections with undergraduates and graduate students in other departments, you can join the entire UCAN, or skip it and proceed directly the History Department Group. (This guide will demonstrate the latter course)

| UNIVERSITY OF MICHIGAN | MY HUBS +                               |                                     |
|------------------------|-----------------------------------------|-------------------------------------|
|                        | RACKHAM CONNECT                         | Browse Hubs                         |
|                        | UNIVERSITY CAREER ALUMNI NETWORK (UCAN) |                                     |
|                        |                                         | FEATURED HUB                        |
|                        | BROWSEALL                               | Alumni Network (UCA)                |
|                        | The university platform for             | or students and professionals f     |
|                        | Connecting University of Mich           | higan students with alumni around t |

11. Now you are all set to visit the History Department Group! Just click on the dropdown menu by "Hubs" and select "Rackham Connect."

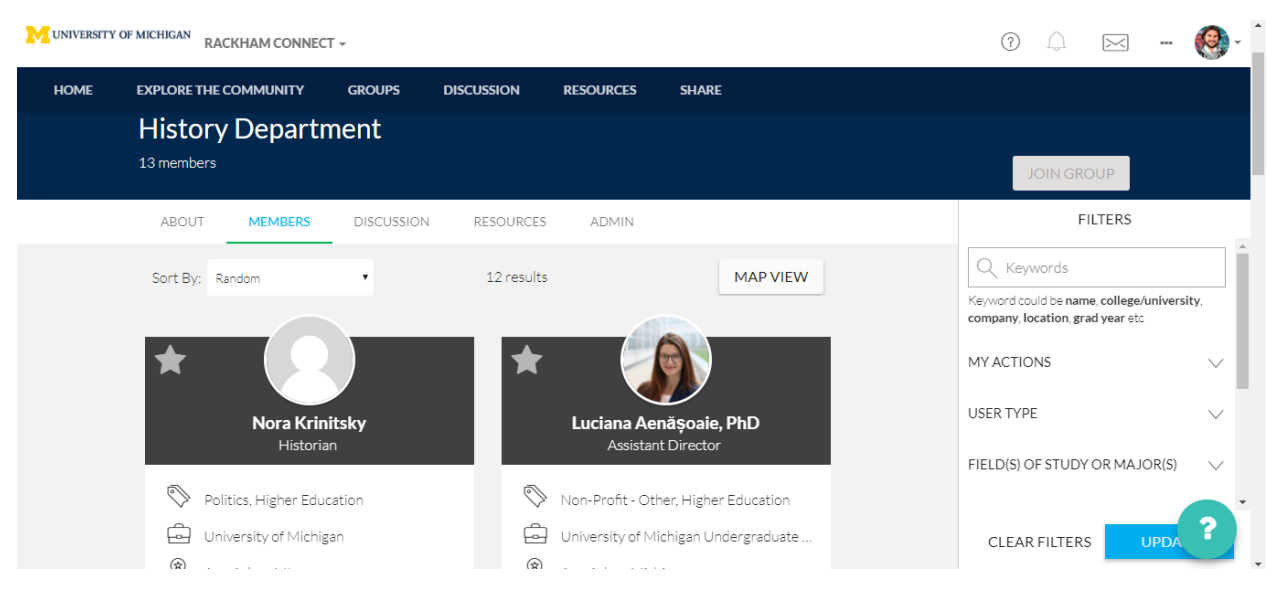

12. You will land you the Rackham Connect dashboard. Then, click "Groups" and you'll see the History Department tile. Click on that, and you're ready to view all the members of the group. Happy networking!

Pro tip: Before you leave, turn off all the optional notifications under Account > My Preferences.